# Eduroam 使用教學

國際學術網路漫遊體系

緣由

- eduroam是一個為建立國際教育及科研機構間無線區域網路漫遊體系的計畫,意在推動全球教育及科研單位之間的無線區域網路服務共享。
- 目前eduroam在全球已經發展成一個相當成熟的大型Wi-Fi 漫遊體系,包括歐洲、美國、亞洲等74個區域,都成為全 球eduroam體系的一個重要組成部分。
- 因應全球使用需求,本校eduroam帳號密碼更動為: 帳號:hsxxx@hcc.edu.tw 密碼:新單一入口登入密碼

- ▶ 請先至學校無線網路管理處,下載EAP套件。
- ▶ 會得到以下四個檔案:

| 名稱 ^                                               | 修改日期               | 類型         | 64位元雷腦田   |
|----------------------------------------------------|--------------------|------------|-----------|
| 📄 00-請先裝好EAP-GTC套件-重新開機後再來執                        | 2017/8/18 上午 11:58 | 文字文件       |           |
| 👘 01_EAP-GTC-x64                                   | 2017/8/18 上午 11:58 | Windows Ir |           |
| 👘 01_EAP-GTC-x86                                   | 2017/8/18 上午 11:58 | Windowsti  |           |
| <pre> f eduroam-802.1X_for_Vista_and_7_8_10 </pre> | 2017/8/18 上午 11:58 | 應用程式       | -3211元電腦用 |
|                                                    |                    |            | ——連線加密套件  |

▶ 請先安裝EAP套件(x64對應64位元系統 · x86對應32位元系 統)。

▶ 安裝完成後,請依照指示重新啟動電腦。

| 名稱 ^                                  | 修改日期               | 類型         | 64位元雷腦田           |
|---------------------------------------|--------------------|------------|-------------------|
| ☐ 00-請先裝好EAP-GTC套件-重新開機後再來執           | 2017/8/18 上午 11:58 | 文字文件       | いて近辺しも個川          |
| f 01_EAP-GTC-x64                      | 2017/8/18 上午 11:58 | Windows Ir |                   |
| f 01_EAP-GTC-x86                      | 2017/8/18 上午 11:58 | Windows In |                   |
| 🊏 eduroam-802.1X_for_Vista_and_7_8_10 | 2017/8/18 上午 11:58 | 應用程式       | 一 <u>32</u> 仙兀電腦用 |

▶ 請以系統管理員權限,安裝eduroam加密套件。

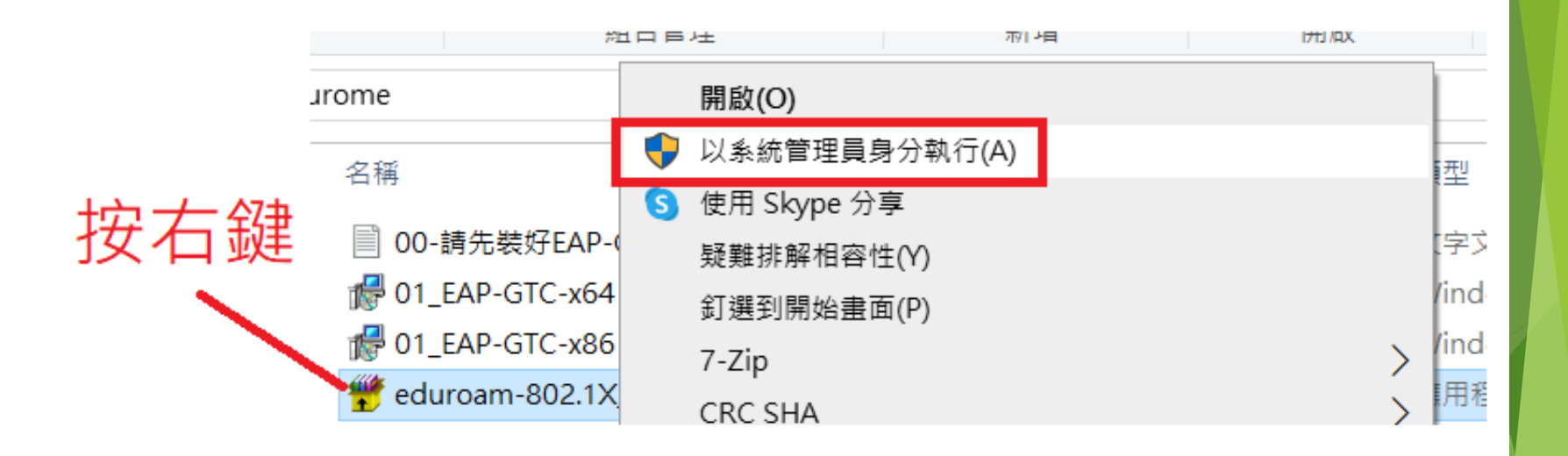

執行中可能會看到亂碼,無須理會。
 看到圖上指示時,請按Enter繼續。

C:\Windows\system32\cmd.exe

Windows VistaíB7íB8íB10 ألااًu ام الالمال المعالية المعالية المحالية المح

看到這行字按Enter繼續

▶ 安裝視窗消失後會跳出登入視窗。

▶ 如果未跳出,請至Wi-Fi搜尋頁面點選eduroam進行連線, 即會跳出登入視窗。

| User name: Password: Logon domain: | × | 2 | L | 2 | redentials | nter Cre            |
|------------------------------------|---|---|---|---|------------|---------------------|
| Password:                          |   |   | 1 |   | ame:       | User nar            |
|                                    |   |   |   |   | domain:    | Passwor<br>Logon do |

帳號hsxxxx@hcc.edu.tw 密碼=新單一入口密碼 Login domain空白即可

# 安裝方式-筆電、有支援Wi-Fi 的電腦-疑難雜症

- ▶ 我找不到下載eduroam套件的地方?
  A. 這邊可以下載EAP套件
- 我安裝完套件了,但是登入時沒有帳號密碼視窗,而且無 法登入?

A. 請務必以「系統管理員」身分使用加密套件,才能成功 加密登入系統。

我有出現帳號密碼視窗,但是輸入後依然無法登入?
 A.請多嘗試幾次即可登入,如果無法登入,請確認單一入口的密碼是否正確。